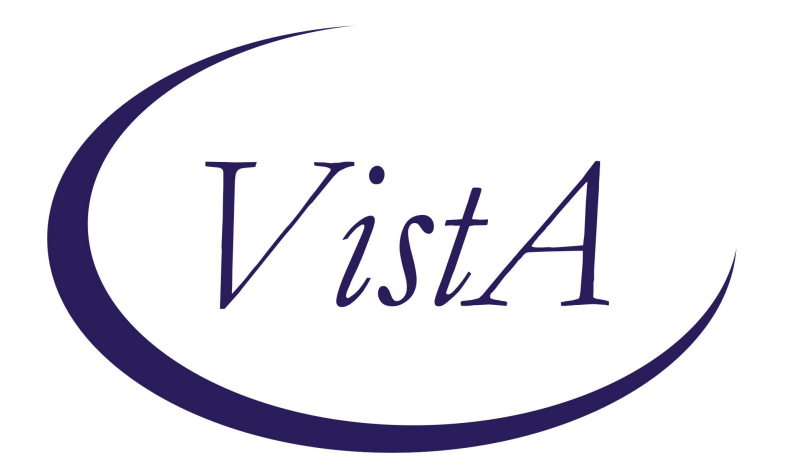

# Update\_2\_0\_286A

## **Clinical Reminders**

## VA-LOW VISION VISUAL FUNCTIONING QUESTIONNAIRE UPDATE

**Install Guide** 

## February 2023

Product Development Office of Information Technology Department of Veterans Affairs

| Table of Contents |   |
|-------------------|---|
| INTRODUCTION      | 1 |
| INSTALL DETAILS   | 4 |
| INSTALL EXAMPLE   | 4 |
| POST INSTALLATION | 6 |

## **Introduction**

Blind Rehabilitation Service (BRS) implemented a standardized functional outcome measure (Visual Functioning Questionnaire (VFQ) to be used by all BRS programs in 2022.

This update incorporates changes based on recommendations from the field.

- The instructions are now in a button improving accessibility
- Two questions were added
  - Program Administering
  - Episode of care

#### Before:

| 🛃 Reminder Dialog Template: VA-LOW VISION VFQ20 SUF                                                | (VEY               |                                          |                     | ×              |
|----------------------------------------------------------------------------------------------------|--------------------|------------------------------------------|---------------------|----------------|
| VA-LOW VISION VISUAL FUNCTIONING QUESTIONNAIRE (V1.4)                                              |                    |                                          |                     |                |
| ++<br>INSTRUCTIONS:<br>Using the scoring scale indicated, select a 3                               | level of difficu   | lty for each activity relating to the qu | estion: "Is it dif: | ficult to?"    |
| Note:<br>If patient uses a low vision device, adaptive<br>was using the device or technique.<br>++ | e device, or an    | adaptive technique to assist with the ac | tivity, respond as  | though patient |
| MOST RECENT SURVEY NOTE<br>Click To View or Print                                                  |                    |                                          |                     |                |
| Prior VFQ-20 Total Score(s):                                                                       |                    |                                          |                     |                |
| Date Instrument I                                                                                  | Raw Trans Sca      |                                          |                     |                |
| 09/21/2023 06:15 LVVFQ                                                                             | 39 101             | AL                                       |                     |                |
| 08/01/2022 08:21                                                                                   | 40 101             |                                          |                     |                |
| 08/01/2022 08:21 LVVFQ                                                                             | 80 TOT             | AL                                       |                     |                |
| VFQ-20<br>Perform LVVFQ *                                                                          |                    |                                          |                     |                |
| Narrative (Optional):                                                                              |                    |                                          |                     |                |
|                                                                                                    |                    |                                          |                     |                |
|                                                                                                    |                    |                                          |                     |                |
|                                                                                                    | <u>V</u> isit Info |                                          | Finish              | Cancel         |

| 🔁 Reminder Dialog Template: | VA-LOW VISION VFQ20 S | SURVEY  |                   |           |        | ×      |
|-----------------------------|-----------------------|---------|-------------------|-----------|--------|--------|
| VA-LOW VISION VISUAL FUN    | CTIONING (LV VFQ-2    | 0) QUES | TIONNAI           | RE (V2.1) |        | ^      |
| Wiew Instructions           |                       |         |                   |           |        |        |
| view instructions           |                       |         |                   |           |        |        |
| Program administering LV    | VFQ-20: *             |         |                   |           |        |        |
| 🖸 Blind Rehabilitatio       | on Outpatient Speci   | alist ( | BROS)             |           |        |        |
| 🖸 Visual Impairment S       | Service Team Coordi   | nator ( | VIST)             |           |        |        |
| C Intermediate Low Vi       | sion Clinic (ILVC)    |         |                   |           |        |        |
| C Advanced Low Vision       | Clinic (ALVC)         |         |                   |           |        |        |
| C Visual Impairment S       | Gervices Outpatient   | Rehabi  | litatio           | n (VISOR) |        |        |
| C Blind Rehabilitatio       | on Center (BRC)       |         |                   |           |        |        |
| C Other:                    |                       |         |                   |           |        |        |
| Episode of care: *          |                       |         |                   |           |        |        |
| C Pre-program scores        |                       |         |                   |           |        |        |
| 🖸 Post-program scores       | i E                   |         |                   |           |        |        |
|                             |                       |         |                   |           |        |        |
| MOST RECENT SURVEY NOTE     |                       |         |                   |           |        |        |
| Click To View or Prin       | it                    |         |                   |           |        |        |
| Prior VFQ-20 Total Score    | (s):                  |         |                   |           |        |        |
| Date                        | Instrument            | Raw     | Trans             | Scale     |        |        |
| 09/21/2023 06:15            | LVVFQ                 | 39      |                   | TOTAL     |        |        |
| 08/01/2022 08:21            | LVVFQ                 | 40      |                   | TOTAL     |        |        |
| 08/01/2022 08:21            | LVVFQ                 | 60      |                   | TOTAL     |        |        |
| 08/01/2022 08:21            | LVVFQ                 | 80      |                   | TOTAL     |        |        |
| VFQ-20                      |                       |         |                   |           |        |        |
| Perform LVVFQ *             |                       |         |                   |           |        |        |
|                             |                       |         |                   |           |        |        |
| Narrative (Optional):       |                       |         |                   |           |        |        |
|                             |                       |         |                   |           |        |        |
|                             |                       |         |                   |           |        |        |
|                             |                       |         |                   |           |        | ¥      |
|                             |                       |         | <u>V</u> isit Inf | )         | Finish | Cancel |

### Instructions button:

| 2 VA-LOW VISION VFQ20 INSTRUCTIONS NEW                                                                                                    | ×     |
|----------------------------------------------------------------------------------------------------|-------|
| Using the scoring scale indicated, select a level of difficulty for each activity relating to the question: "Is it difficult to?"                                                  | ^     |
| Scoring Scale:                                                                                                    |       |
| X = UNSCORED- Patient not interested in activity.                                                                                                    |       |
| 1 = NOT difficult                                                                                                    |       |
| 2 = SLIGHTLY/MODERATELY difficult                                                                                                    |       |
| 3 = EXTREMELY difficult                                                                                                    |       |
| 4 = IMPOSSIBLE                                                                                                    |       |
| Note: If patient uses a low vision device, adaptive device, or an adaptive<br>technique to assist with the activity, respond as though patient was using a<br>device or technique. | the   |
| device of technique.                                                                                                    | ~     |
| < .                                                                                                    | >     |
|                                                                                                    | Close |

UPDATE\_2\_0\_286A contains 1 Reminder Exchange entry:

### UPDATE\_2\_0\_286A VA-LOW VISION VFQ UPDATE

The exchange file contains the following components:

### REMINDER GENERAL FINDINGS VIEW PROGRESS NOTE TEXT

#### TIU TEMPLATE FIELD

WP 4/60

#### **HEALTH FACTORS**

VA-REMINDER UPDATES [C] VA-UPDATE\_2\_0\_286A VA-LOW VISION-VFQ 20 [C] VA-LOW VISION-VFQ EPISODE OF CARE POST-PROGRAM VA-LOW VISION-VFQ EPISODE OF CARE PRE-PROGRAM VA-LOW VISION-VFQ ADMINISTERED BY OTHER VA-LOW VISION-VFQ ADMINISTERED BY BRC VA-LOW VISION-VFQ ADMINISTERED BY VISOR VA-LOW VISION-VFQ ADMINISTERED BY ALVC VA-LOW VISION-VFQ ADMINISTERED BY ILVC VA-LOW VISION-VFQ ADMINISTERED BY VIST VA-LOW VISION-VFQ ADMINISTERED BY VIST VA-LOW VISION-VFQ ADMINISTERED BY BROS

#### **REMINDER SPONSOR**

**BLIND REHAB SERVICE** 

#### **REMINDER TERM**

VA-REMINDER UPDATE\_2\_0\_286A

#### **HEALTH SUMMARY TYPE**

VA-VFQ20 VA-LOW VISION LAST NOTE

### HEALTH SUMARY OBJECTS

VA-VFQ20 (TIU) VA-LOW VISION VFQ TOTAL

### **TIU DOCUMENT DEFINITION**

VA-VFQ20 VA-BRS VFQ LAST NOTE

### **REMINDER DIALOG**

VA-LOW VISION VFQ20 SURVEY

## **Install Details**

This update is being distributed as a web host file. The address for the host file is: https://REDACTED/UPDATE\_2\_0\_286A.PRD

The file will be installed using Reminder Exchange, programmer access is not required.

Installation:

==============

This update can be loaded with users on the system. Installation will take less than 5 minutes.

## Install Example

Go to Reminder exchange in Vista. To Load the exchange file, use LWH. The URL is https://REDACTED /UPDATE\_2\_0\_286A.PRD

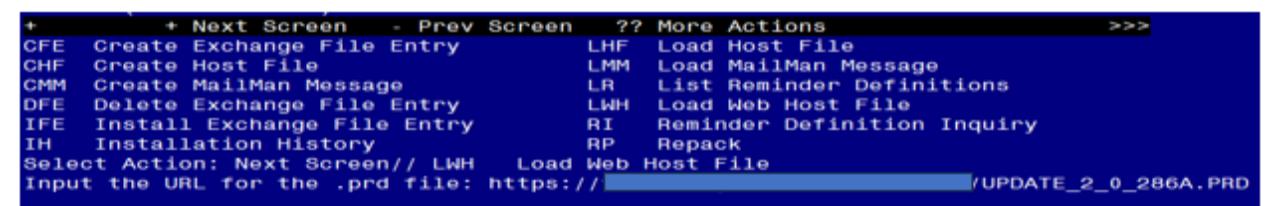

You will see a message indicating the file was loaded successfully.

Search and locate an entry titled UPDATE\_2\_0\_286A VA-LOW VISION VFQ UPDATE in reminder exchange.

| +Item   | Entry                             | Source  | e Date Packed               |     |
|---------|-----------------------------------|---------|-----------------------------|-----|
| 466     | UPDATE_2_0_286A VA-LOW VISION     |         |                             |     |
| 0.0.000 | VFQ UPDATE                        |         |                             |     |
| 467     | UPDATE_2_0_287 VA-ONC             |         |                             |     |
|         | CLINICAL PATHWAYS - PROSTATE      |         |                             |     |
|         | CANCER                            |         |                             |     |
| 468     | UPDATE_2_0_289 VA-CC&ICM          |         |                             |     |
|         | COMPLEXITY ASSESSMENT             |         |                             |     |
| 469     | UPDATE_2_0_29 VA-HOMELESSNESS     |         |                             |     |
| 1034143 | FOOD INSECURITY                   |         |                             |     |
| 470     | UPDATE_2_0_290                    |         |                             |     |
| +       | + Next Screen - Prev Screen       | 1 ??    | More Actions                | 222 |
| CFE     | Create Exchange File Entry        | LHF     | Load Host File              |     |
| CHF     | Create Host File                  | LMM     | Load MailMan Message        |     |
| CMM     | Create MailMan Message            | LR      | List Reminder Definitions   |     |
| DFE     | Delete Exchange File Entry        | LWH     | Load Web Host File          |     |
| IFE     | Install Exchange File Entry       | RI      | Reminder Definition Inquiry |     |
| IH      | Installation History              | RP      | Repack                      |     |
| Selec   | t Action: Next Screen// IFE Inst  | all E   | xchange File Entry          |     |
| Enter   | a list or range of numbers (1-896 | i): 460 | 6                           |     |

At the **Select Action** prompt, enter **IFE** for Install Exchange File Entry Enter the number that corresponds with your entry titled UPDATE\_2\_0\_286A VA-LOW VFQ UPDATE *(in this example it is entry 369, it will vary by site)* that is dated 02/08/2024.

| Package Version: 2.0P65                                                                                                    |
|----------------------------------------------------------------------------------------------------|
| Description:<br>The following Clinical Reminder items were selected for packing:<br>REMINDER DIALOG<br>VA-LOW VISION VFQ20 SURVEY |
| REMINDER TERM<br>VA-REMINDER UPDATE_2_0_286A                                                                                      |
| Keywords:                                                                                                    |
| Components:                                                                                                    |
| + Enter ?? for more actions >>>                                                                                                   |
| IA Install all Components IS Install Selected Component<br>Select Action: Next Screen// IA                                        |

At the <u>Select Action</u> prompt, type <u>IA</u> for Install all Components and hit enter. For all new entries in any category you will choose <u>I to Install</u> <u>Skip any items</u> in any category you are prompted to overwrite

You will then be prompted to install the dialog component.

| Iten                    | n Seq. Dialog Findings                                                                                                    | Туре        | Exists |
|-------------------------|----------------------------------------------------------------------------------------------------|-------------|--------|
| 1                       | VA-LOW VISION VFQ20 SURVEY                                                                                                    | dialog      | х      |
| 2                       | 5 VA-LOW VISION VFQ VERSION HEADER<br>Finding: *NONE*                                                                                                    | element     | ×      |
| з                       | 10 VA-LOW VISION VFQ20 INSTRUCTIONS NEW                                                                                                    | element     | ×      |
|                         | Finding: VIEW PROGRESS NOTE TEXT (REMINDER GENERAL                                                                                                    | FINDING)    | ×      |
| 4                       | PXRM GF VIEW BUTTON                                                                                                    | prompt      | ×      |
| 5                       | 15 VA-BLANK LINE DIALOG & NOTE<br>Finding: *NONE*                                                                                                    | element     | ×      |
| 6                       | 20 VA-GP LOW VISION VFQ20 PROGRAM ADMINISTERING<br>Finding: *NONE*                                                                                               | group       |        |
| 7                       | 20.10 VA-LOW VISION VFQ20 PROGRAM ADMINISTERING BROS                                                                                                    | element     |        |
| +                       | + Next Screen - Prev Screen ?? More Actions                                                                                                    |             |        |
| DD<br>DF<br>DS<br>Selec | Dialog Details DT Dialog Text IS Insta<br>Dialog Findings DU Dialog Usage QU Quit<br>Dialog Summary IA Install All<br>ct Action: Next Screen// IA <mark>.</mark> | ll Selected | d      |

DTAL OGI

At the **<u>Select Action</u>** prompt, type <u>IA</u> to install the dialog – <u>VA-LOW VISION VFQ20</u> <u>SURVEY</u>

Install reminder dialog and all components with no further changes: Y//ES

| Packed                         | reminder dialog: VA-LOW VISION VFQ20 SURVEY [NATIONA                                                                                                 | L DIALOG]            |            |
|--------------------------------|----------------------------------------------------------------------------------------------------|----------------------|------------|
| VA-LOW                         | VISION VFQ20 SURVEY (reminder dialog) installed from                                                                                                 | exchange file        | • <b>.</b> |
| Item                           | Seq. Dialog Findings                                                                                                    | Туре                 | Exists     |
| 1                              | VA-LOW VISION VFQ20 SURVEY                                                                                                    | dialog               | x          |
| 2                              | 5 VA-LOW VISION VFQ VERSION HEADER<br>Finding: *NONE*                                                                                                | element              | x          |
| з                              | 10 VA-LOW VISION VFQ20 INSTRUCTIONS NEW                                                                                                    | element              | ×          |
|                                | Finding: VIEW PROGRESS NOTE TEXT (REMINDER GENE                                                                                                    | RAL FINDING)         | x          |
| 4                              | PXRM GF VIEW BUTTON                                                                                                    | prompt               | ×          |
| 5                              | 15 VA-BLANK LINE DIALOG & NOTE<br>Finding: *NONE*                                                                                                    | element              | ×          |
| 6                              | 20 VA-GP LOW VISION VFQ20 PROGRAM ADMINISTERING<br>Finding: *NONF*                                                                                   | group                | x          |
| 7                              | 20.10 VA-LOW VISION VFQ20 PROGRAM ADMINISTERING BROS                                                                                                 | element              | x          |
| +                              | + Next Screen - Prev Screen ?? More Actions                                                                                                    |                      |            |
| DD D<br>DF D<br>DS D<br>Select | ialog Details DT Dialog Text IS In<br>ialog Findings DU Dialog Usage QU Qu<br>ialog Summary IA Install All<br>Action: Next Screen// Q <mark>.</mark> | stall Selected<br>it |            |

When the dialog has completed installation, you will then be returned to this screen. At the <u>Select Action</u> prompt, type <u>Q</u>.

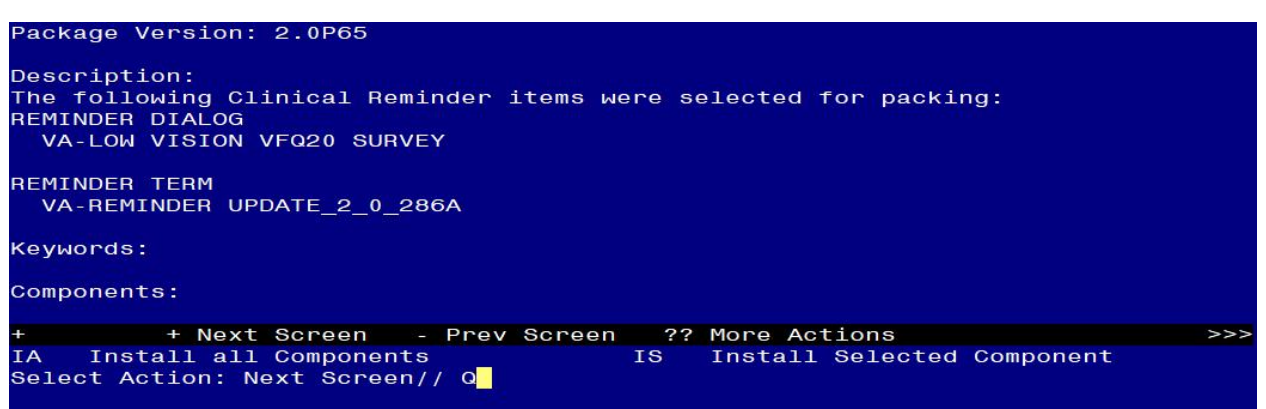

You will then be returned to this screen. At the Select Action prompt, type Q.

Install complete.

## **Post Installation**

1. Open the note titled BRS VFQ-20 VISUAL FUNCTIONING QUESTIONNAIRE (reminder dialog name VA-LOW VISION VFQ20 SURVEY) and confirm that the version now displays as 2.1.